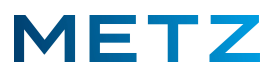

## UniCable mit Astra 19.2°E

Schalten Sie das TV-Gerät ein.

Drücken Sie die Taste **[HOME]** des TV-Gerätes, um zur Anzeige der Start-Seite bzw. der HOME-Page des TV-Gerätes zu gelangen.

Zunächst ist die App [Netflix] ausgewählt.

Die Kachel dieser App [Netflix] wird etwas vergrößert dargestellt.

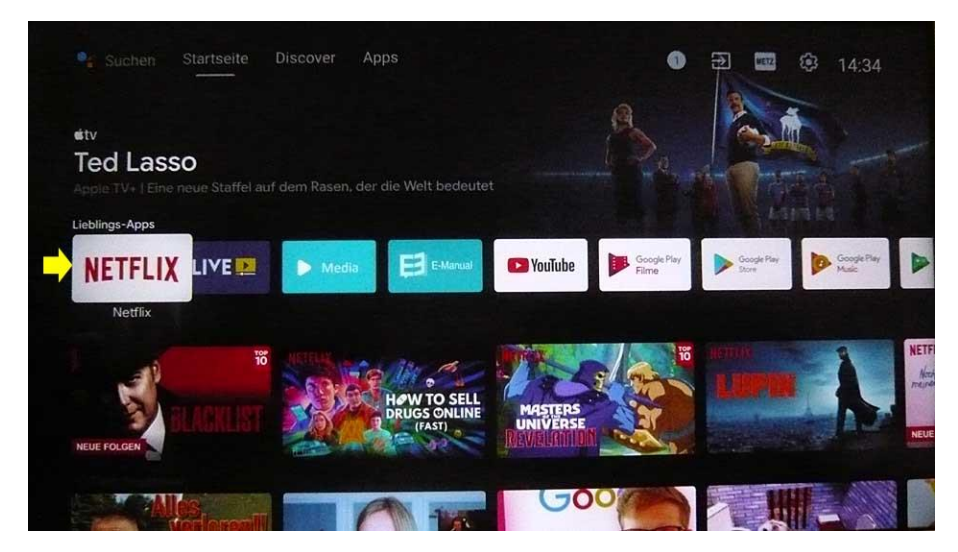

Drücken Sie die Taste **RECHTS** [**>**] um die App **[LiveTV]** auszuwählen.

Die Kachel dieser App [LiveTV] wird etwas vergrößert dargestellt.

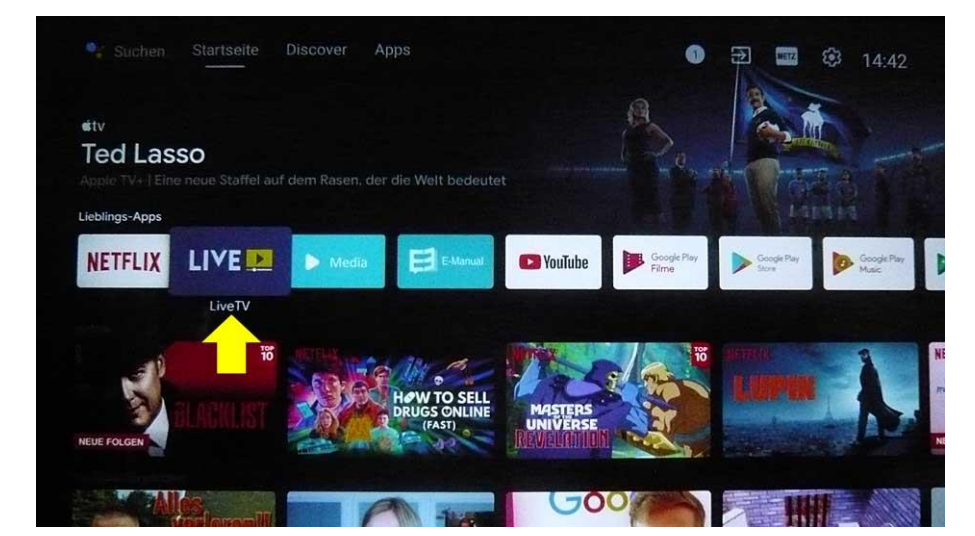

Drücken Sie die Taste [MENU] der Fernbedienung.

Am Bildschirm geht rechts unten ein Menü mit 5 Auswahlpunkten auf.

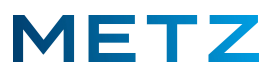

Wählen die mit der Taste **RUNTER [V]** den untersten Menüpunkt **Mehr** aus.

Der Menüpunkt Mehr wird dabei in blauer Schrift dargestellt.

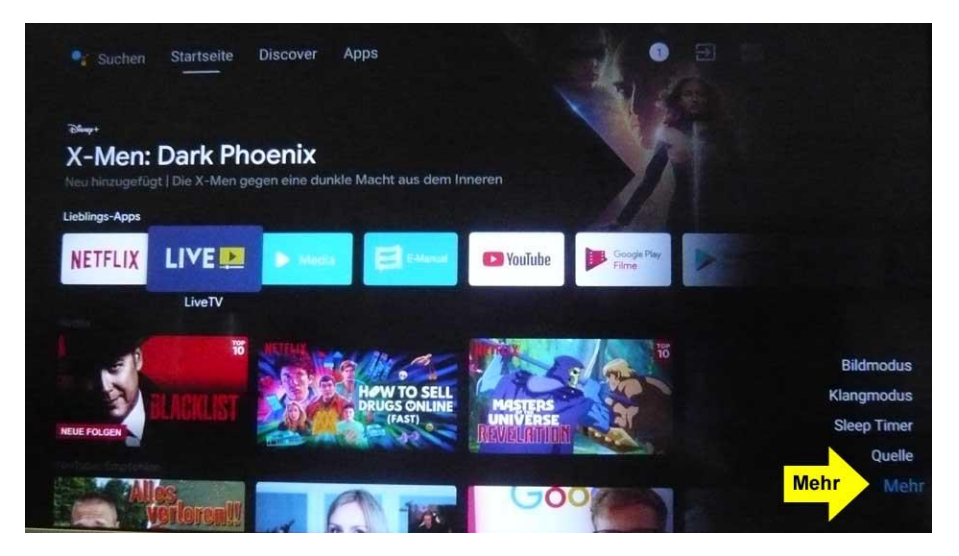

Drücken Sie die Taste [OK] der zur Bestätigung der Auswahl.

Am Bildschirm öffnet sich das Menü Einstellungen.

Der oberste Menüpunkt **TV-Einstellung** ist vor-ausgewählt bzw. mit einem grauen Balken hinterlegt.

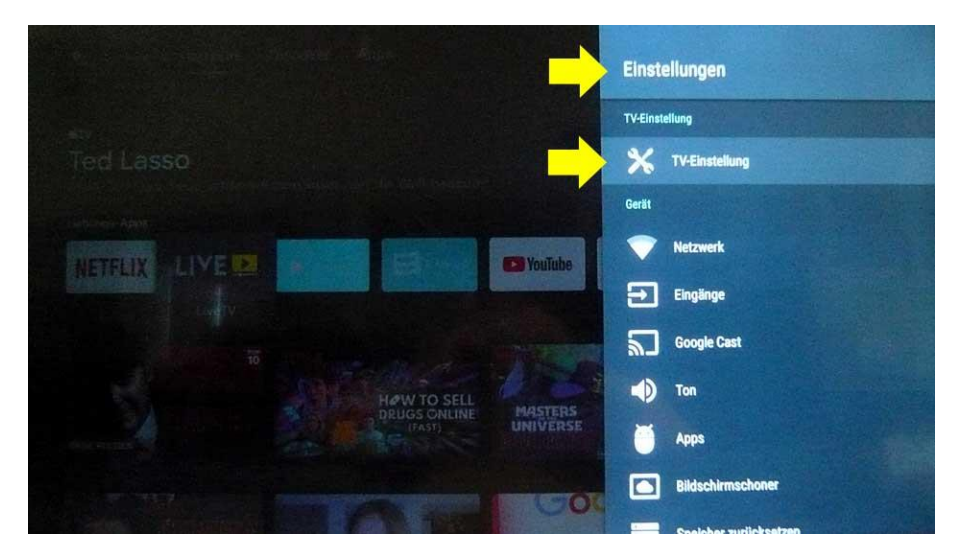

Drücken Sie die Taste [OK] der zur Bestätigung der Auswahl.

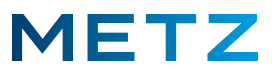

Es öffnet sich ein neues Menü Einstellungen.

Der oberste Menüpunkt Bildmodus ist vor-ausgewählt bzw. mit einem blauen Balken hinterlegt.

Wählen die mit der Taste **RUNTER [V]** den Menüpunkt **Kanäle** aus.

Der Menüpunkt Kanäle wird dabei von einem blauen Balken hinterlegt.

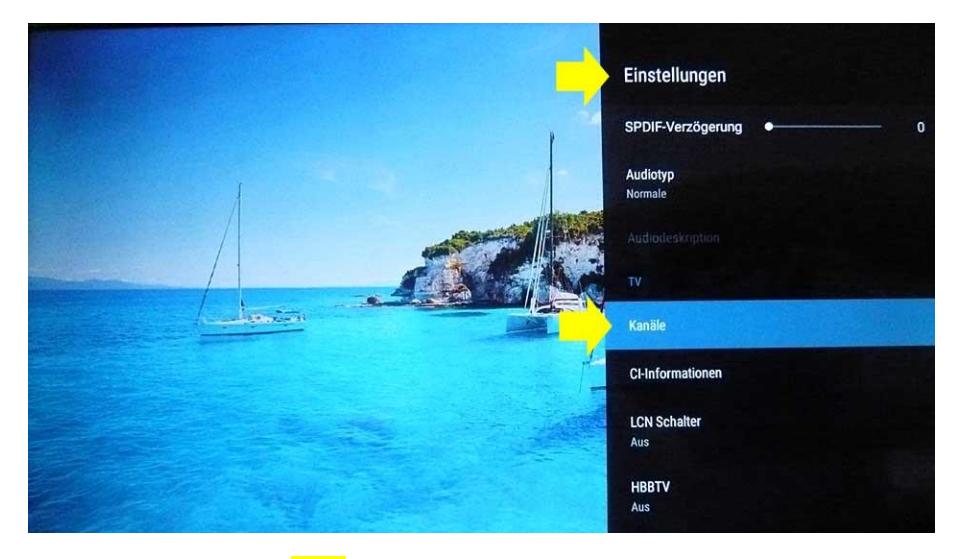

Drücken Sie die Taste [OK] der zur Bestätigung der Auswahl.

Beachten Sie, dass im Menü <u>Einstellungen</u> die Einstellung für den LCN-Schalter (zwei Positionen unter Kanäle) auf "Aus" gesetzt ist. Andernfalls lassen sich später die Sender nicht mehr sortieren bzw. nicht mehr verschieben !

Es öffnet sich das zwei-geteilte Menü Satellit Sucheinstellung (Satellit / LNB-Einstellung).

Auf der linken Seite unter <u>Satellit</u> ist der oberste Satellit Astra 19.2E bereits vor-ausgewählt bzw. mit einem grauen Balken hinterlegt.

|            |                   | •          | Satellit Such | neinstellung    |                        |  |
|------------|-------------------|------------|---------------|-----------------|------------------------|--|
|            | Satellit          |            |               | LNB-Einstellung |                        |  |
| 1          | Astra 19.2E       |            | 19.2 E        | SATELLIT        | Astra 19.2E            |  |
| 2          | Hotbird 13.0E     |            | 13.0 E        | Transponder Nr. |                        |  |
| 3          | Atlbird 5.0W      |            | 5.0 W         | LNB-Leistung    | 13V/18V                |  |
| 4          | Turksat 42.0E     |            | 42.0 E        | LNB-Typ (MHz)   | Universal (9750/10600) |  |
| 5          | Astra 28.2E       |            | 28.2 E        | 22 kHz Ton      | Autom.                 |  |
| 6          | Eutelsat W3A 7.0E |            | 0.7 E         | DISEqC 1.0      | Keine                  |  |
| 7          | ASIASAT-2         |            | 100.5 E       | Unicable        | Aus                    |  |
| 8          | ASIASAT-3         |            | 105.5 E       | IF-Frequenz     | 1.1284                 |  |
| 9          | SFU-Test          |            | 100.3 E       | Sat-Position    | Sat A                  |  |
| Hinzufügen |                   | SUCHEN     |               | TRANSPONDER     |                        |  |
| LÖSCHEN    |                   | BEARBEITEN |               | Zurück          | ок 🔶                   |  |

Drücken Sie die Taste **[OK]** der zur Bestätigung der Auswahl.

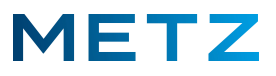

Vor dem Satellit **Astra 19.2E** erscheint nun ein grüner Kreis mit einem weißen Haken zur Bestätigung, dass dieser Satellit ausgewählt ist.

| 7        | Satellit                                   |         | L               | NB-Einstellung         |
|----------|--------------------------------------------|---------|-----------------|------------------------|
| ž 1      | Astra 19.2E                                | 19.2 E  | SATELLIT        | Astra 19.2E            |
| 2        | Hotbird 13.0E                              | 13.0 E  | Transponder Nr. |                        |
| 3        | Atlbird 5.0W                               | 5.0 W   | LNB-Leistung    | 13V/18V                |
| 4        | Turksat 42.0E                              | 42.0 E  | LNB-Typ (MHz)   | Universal (9750/10600) |
| 5        | Astra 28.2E                                | 28.2 E  | 22 kHz Ton      | Autom.                 |
| 6        | Eutelsat W3A 7.0E                          | 0.7 E   | DISEqC 1.0      | Keine                  |
| 7        | ASIASAT-2                                  | 100.5 E | Unicable        | Aus                    |
| 8        | ASIASAT-3                                  | 105.5 E | IF-Frequenz     | 1.1284                 |
| 9        | SFU-Test                                   | 100.3 E | Sat-Position    | Sat A                  |
| Hinzufüg | ien in in in in in in in in in in in in in | SUCHEN  | TRANSPONDER     |                        |
| LÖSCHE   |                                            |         | Zurijek         | OK                     |

Drücken Sie die Taste **RECHTS [▶]** um in die rechte Seite des Menüs zu den <u>LNB-Einstellungen</u> zu gelangen.

| Es ist zunachst der Auswahlpunkt mit <b>LNB-Leistung</b> mit <b>13V/18V</b> markiert bzw. ausgewahl | arkiert bzw. ausgewählt. | ; mit <b>13V/18V</b> ( | punkt mit LNB-Leistung | t der Auswahl | s ist zunächst | Es |
|----------------------------------------------------------------------------------------------------|--------------------------|------------------------|------------------------|---------------|----------------|----|
|----------------------------------------------------------------------------------------------------|--------------------------|------------------------|------------------------|---------------|----------------|----|

|       |       |                   | Satellit Such | neinstellung    |                        |  |
|-------|-------|-------------------|---------------|-----------------|------------------------|--|
|       |       | Satellit          |               | LNB-Einstellung |                        |  |
|       |       | Astra 19.2E       | 19.2 E        | SATELLIT        | Astra 19,2E            |  |
|       | 2     | Hotbird 13.0E     | 13.0 E        | Transponder Nr. |                        |  |
|       | 3     | Atlbird 5.0W      | 5.0 W         | LNB-Leistung    | 13V/18V                |  |
|       | 4     | Turksat 42.0E     | 42.0 E        | LNB-Typ (MHz)   | Universal (9750/10600) |  |
|       | 5     | Astra 28.2E       | 28.2 E        | 22 kHz Ton      | Autom.                 |  |
|       | 6     | Eutelsat W3A 7.0E | 0.7 E         | DISEqC 1.0      | Keine                  |  |
|       | 7     | ASIASAT-2         | 100.5 E       | Unicable        | Aus                    |  |
|       | 8     | ASIASAT-3         | 105.5 E       | IF-Frequenz     | 1.1284                 |  |
|       | 9     | SFU-Test          | 100.3 E       | Sat-Position    | Sat A                  |  |
| Hinzu | fügen | suc               | HEN           | TRANSPONDER     |                        |  |
| LÖSCH | HEN   | BEA               | RBEITEN       | Zurück          | ок                     |  |

Wählen die mit der Taste **RUNTER [▼]** den Menüpunkt **Unicable**.

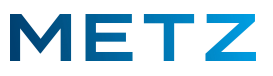

|      |         | Satellit          | 1 1 1 1 1 1 1 1 1 1 1 1 1 1 1 1 1 1 1 | LNB-Einstellung |                        |  |
|------|---------|-------------------|---------------------------------------|-----------------|------------------------|--|
|      | 1       | Astra 19.2E       | 19.2 E                                | SATELLIT        | Astra 19.2E            |  |
|      | 2       | Hotbird 13.0E     | 13.0 E                                | Transponder Nr. |                        |  |
|      | 3       | Atlbird 5.0W      | 5.0 W                                 | LNB-Leistung    | 13V/18V                |  |
|      | 4       | Turksat 42.0E     | 42.0 E                                | LNB-Typ (MHz)   | Universal (9750/10600) |  |
|      | 5       | Astra 28.2E       | 28.2 E                                | 22 kHz Ton      | Autom.                 |  |
|      | 6       | Eutelsat W3A 7.0E | 0.7 E                                 | DISEqC 1.0      | Keine                  |  |
|      | 7       | ASIASAT-2         | 100.5 E                               | Unicable        | Aus                    |  |
|      | 8       | ASIASAT-3         | 105.5 E                               | IF-Frequenz     | 1.1284                 |  |
|      | 9       | SFU-Test          | 100.3 E                               | Sat-Position    | Sat A                  |  |
| Hinz | zufügen | SUCHEN            |                                       | TRANSPONDER     |                        |  |
| LÖS  | CHEN    | REARBEITEN        | alare 1                               | Zurtiek         | OK                     |  |

Dieser Menüpunkt Unicable ist aktuell auf Aus geschaltet.

Drücken Sie die Taste **[OK]** der zur Bestätigung der Auswahl.

Es öffnet sich ein kleines Pull-Down-Menü mit dem zusätzlichen Auswahlpunkt Ein.

Wählen die mit der Taste **RUNTER [V]** den Menüpunkt **Ein**.

Der Menüpunkt Ein wird von einem hellgrauen Balken hinterlegt.

| And St   |     | Satellit          |         | LN              | IB-Einstellung        |
|----------|-----|-------------------|---------|-----------------|-----------------------|
| 0        | 1   | Astra 19.2E       | 19.2 E  | SATELLIT        | Astra 19.2E           |
|          | 2   | Hotbird 13.0E     | 13.0 E  | Transponder Nr. |                       |
| -        | 3   | Atlbird 5.0W      | 5.0 W   | LNB-Leistung    | 13V/18V               |
| 4        |     | Turksat 42.0E     | 42.0 E  | LNB-Typ (MHz)   | Universal (9750/10600 |
| 5        |     | Astra 28.2E       | 28.2 E  | 22 kHz Ton      | Autom.                |
| 6        |     | Eutelsat W3A 7.0E | 0.7 E   | DISEqC 1.0      | Keine                 |
| 7        |     | ASIASAT-2         | 100.5 E | Unicable        | Aus                   |
| 8        |     | ASIASAT-3         | 105.5 E | IF-Frequenz     | Fin                   |
| 9        |     | SFU-Test          | 100.3 E | Sat-Position    | Odiva                 |
| Hinzufüç | gen | SUCHEN            |         | TRANSPONDER     |                       |

Drücken Sie die Taste [OK] der zur Bestätigung der Auswahl.

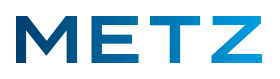

Das kleine Pull-Down-Menü schließt sich.

Die Einstellung für Unicable ist nun auf Ein gesetzt.

Das Feld mit der IF-Frequenz (SCR-Frequenz oder Zwischenfrequenz) 1.1284 (**1284** MHz) ist nun nicht mehr ausgegraut.

|            | Satellit          |         | LNB-Einstellung |                        |  |
|------------|-------------------|---------|-----------------|------------------------|--|
| 0 1        | Astra 19.2E       | 19.2 E  | SATELLIT        | Asira 19.2E            |  |
| 2          | Hotbird 13.0E     | 13.0 E  | Transponder Nr. |                        |  |
| 3          | Atlbird 5.0W      | 5.0 W   | LNB-Leistung    | 13V/18V                |  |
| 4          | Turksat 42.0E     | 42.0 E  | LNB-Typ (MHz)   | Universal (9750/10600) |  |
| 5          | Astra 28.2E       | 28.2 E  | 22 kHz Ton      |                        |  |
| 6          | Eutelsat W3A 7.0E | 0.7 E   | DISEqC 1.0      | Keine                  |  |
|            | ASIASAT-2         | 100.5 E | Unicable        | Ein                    |  |
| 8          | ASIASAT-3         | 105.5 E | IF-Frequenz     | 1.1284                 |  |
| 9          | SFU-Test          | 100.3 E | Sat-Position    | Sat A                  |  |
| Hinzufüger | SUCHE             | N       | TRANSPONDER     |                        |  |

Wählen die mit der Taste **RUNTER [V]** den Menüpunkt **IF-Frequenz**.

|          |     |                   | Satellit Such | neinstellung    |                         |
|----------|-----|-------------------|---------------|-----------------|-------------------------|
|          |     | Satellit          |               | LI              | NB-Einstellung          |
| 0        |     | Astra 19.2E       | 19.2 E        | SATELLIT        | Astra 19:2E             |
|          | 2   | Hotbird 13.0E     | 13.0 E        | Transponder Nr. |                         |
|          | 3   | Atlbird 5.0W      | 5.0 W         | LNB-Leistung    | 13V/18V                 |
|          | 4   | Turksat 42.0E     | 42.0 E        | LNB-Typ (MHz)   | Universal (9750/10600), |
| ę        | 5   | Astra 28.2E       | 28.2 E        | 22 kHz Ton      | Autom.                  |
| 6        | 5   | Eutelsat W3A 7.0E | 0.7 E         | DISEqC 1.0      | Keine                   |
| 7        |     | ASIASAT-2         | 100.5 E       | Unicable        | Ein                     |
| 8        |     | ASIASAT-3         | 105.5 E       | IF-Frequenz     | 1.1284                  |
| 9        |     | SFU-Test          | 100.3 E       | Sat-Position    | Sat A                   |
| Hinzufüç | gen | SUCH              | EN            | TRANSPONDER     |                         |
| LÖSCHE   | N   | BEAR              | BEITEN        | Zurück          | ок                      |

Drücken Sie die Taste [OK] zum Öffnen des Menü IF-Frequenz bearbeiten.

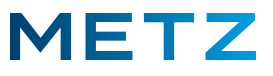

Es wird das Menü IF-Frequenz bearbeiten eingeblendet.

|      |         |                  | S                  | atellit Su | cheins  | tellung    |        |                        |
|------|---------|------------------|--------------------|------------|---------|------------|--------|------------------------|
|      |         | Sat              | ellit              |            |         |            | LNB    | Einstellung            |
| 0    | 1       | Astra 19.2E      |                    | 19.2 E     | SA      | TELLIT     |        | Astra 19.95            |
|      | 2       | Hotbird 13.0E    |                    | IF-Freque  | nz bear | beiten     |        | 0745 H 22090           |
|      | 3       | Atlbird 5.0W     | IF Index (1-8)     |            | •       | 1          |        | 13V/18V                |
|      | 4       | Turksat 42.0E    | IF Freq (950-2150) |            | •       | 1284       |        | Universal (9750/10600) |
|      | 5       | Astra 28.2E      |                    |            |         |            |        |                        |
|      | 6       | Eutelsat W3A 7.0 |                    |            |         |            |        | Keine                  |
|      | 7       | ASIASAT-2        |                    |            |         |            |        | Ein                    |
|      | 8       | ASIASAT-3        |                    | ОК         | ОК      | MENÜ       | Zurück | 1.1284                 |
|      | 9       | SFU-Test         |                    | 100.3 E    | Sa      | t-Position |        | Sat A                  |
| Hinz | zufügen |                  | SUCHEN             |            |         | TRANSP     | ONDER  | _                      |
| LÖS  | CHEN    |                  | BEARBEITEN         |            | 1       | Zurück     |        | ок                     |

Unter dem Menüpunkt **IF-Frequenz** (SCR-Frequenz) werden 8 verschiedene IF-Frequenzen zur Auswahl angeboten.

| IF-Nr.: | 1.   | 2.   | 3.   | 4.   | 5.   | 6.   | 7.   | 8.   |
|---------|------|------|------|------|------|------|------|------|
| MHz:    | 1280 | 1400 | 1516 | 1632 | 1748 | 1864 | 1980 | 2096 |

Wählen Sie mit der Taste **RECHTS** [▶] bzw. mit der Taste **LINKS** [◀] die gewünschte IF-Frequenz aus, z.B. die IF-Frequenz **#3** mit **1516** MHz.

|      |         |                  | S                  | atellit Such | einstellun | g     |        |                        |
|------|---------|------------------|--------------------|--------------|------------|-------|--------|------------------------|
|      |         | Sat              | ellit              | 24 5         |            |       | LNB    | -Einstellung           |
| 0    |         | Astra 19.2E      |                    | 19.2 E       | SATELLIT   |       |        |                        |
|      |         | Hotbird 13.0E    |                    | IF-Frequenz  | bearbeiten | 9-10  |        | 0443 H.22060           |
|      |         | Atlbird 5.0W     | IF Index (1-8)     |              | 3          |       | >      | 13V/18V                |
|      |         | Turksat 42.0E    | IF Freq (950-2150) |              | 1516       |       | •      | Universal (9750/10600) |
|      |         | Astra 28.2E      |                    |              |            |       |        |                        |
|      |         | Eutelsat W3A 7.0 |                    |              |            |       |        | Keine                  |
|      |         | ASIASAT-2        |                    |              |            |       |        | Ein                    |
|      | 8       | ASIASAT-3        |                    | ок           | ок м       | ENÜ   | Zurück | 1.1284                 |
|      |         | SFU-Test         |                    | 100.3 E      | Sat-Posi   | tion  |        | Sat A                  |
| Hinz | tufügen |                  | SUCHEN             |              | GUIDE TR   | ANSPO | ONDER  |                        |
| LÖSC | CHEN    |                  | BEARBEITEN         |              | Zu         | rück  |        | ок                     |

## Bei Bedarf kann die IF Frequenz im Bereich 950 bis 2150 MHz genau angepasst werden !

Drücken Sie die Taste [OK] zur Bestätigung der Auswahl und um das Menü IF-Frequenz bearbeiten zu verlassen.

Bitte beachten Sie, dass es UniCable SAT-Anlagen gibt, die 4 IF-Frequenzen zur Auswahl anbieten, aber auch UniCable mit 8 IF-Frequenzen. Überprüfen Sie, was für die UniCable-Anlage gilt, an die das TV-Gerät angeschlossen werden soll.

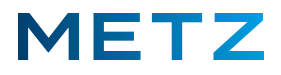

Beachten Sie, dass jedes Gerät (TV-Gerät oder auch Receiver), welches an eine UniCable-Anlage angeschlossen wird, einer anderen IF-Frequenz (SCR-Frequenz, Zwischenfrequenz) zugewiesen werden muss. Es dürfen keine zwei oder mehr Geräte (TV-Gerät oder auch Receiver) der gleichen IF-Frequenz (SCR-Frequenz) zugewiesen werden !

Drücken Sie die **BLAUE** Taste [B] der Fernbedienung um das Menu <u>Satellit Kanalsuche</u> zu öffnen.

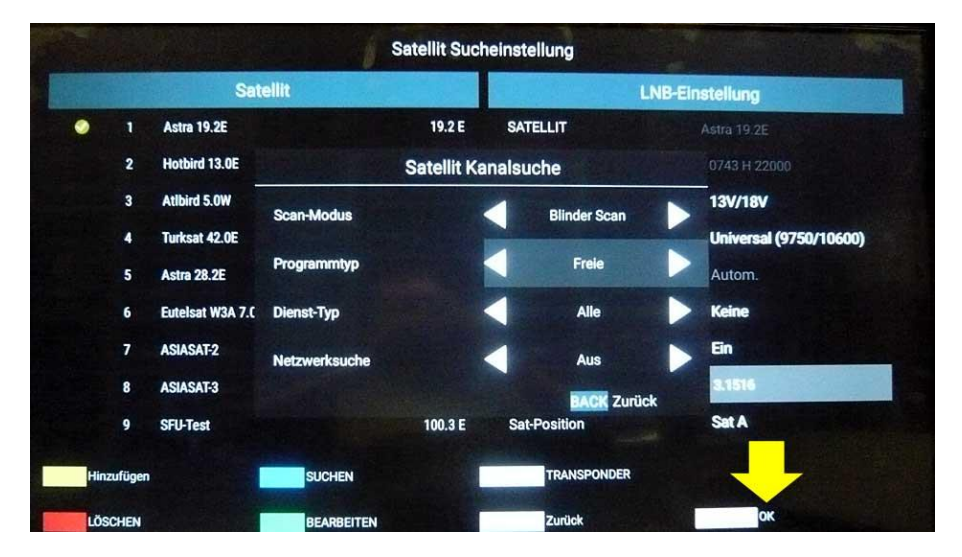

Im obersten Menüpunkt **Scan-Modus** haben Sie die Auswahl Blinder Scan (vor-eingestellt) / Schneller Scan / Aktualisierungs Scan.

Im zweiten Menüpunkt **Programmtyp** haben Sie die Auswahl Alle (nach freien unverschlüsselten und auch nach verschlüsselten Sendern suchen) / Freie (nur nach freien und unverschlüsselten Sendern suchen) / Verschlüsselte (nur nach verschlüsselten Sendern suchen).

## Wählen Sie an dieser Stelle "Alle" wenn sie z.B. mit einem zusätzlichen CI+ Modul auch die HD+ Sender empfangen wollen !

Im dritten Menüpunkt **Dienst-Typ** haben Sie die Auswahl Alle (es werden TV-Sender und Radio-Sender gesucht) / DTV (es werden nur digitale TV-Sender gesucht) / Radio (es werden nur Radio-Sender gesucht).

Drücken Sie anschließend die Taste **[OK]** um die Auswahl und die Einstellungen zu bestätigen.

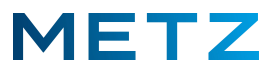

Es erfolgt eine Sicherheitsabfrage: Scan-Kanal wird vorherige Kanäle entfernen!

Das Auswahlfeld **OK** ist bereits vor-ausgewählt bzw. blau markiert.

Drücken Sie die Taste **[OK]** zur Bestätigung der Auswahl.

|      |     |                       | Satellit Such  | heinstellung    |                        |  |
|------|-----|-----------------------|----------------|-----------------|------------------------|--|
|      |     | Satellit              |                | LNB-Einstellung |                        |  |
| ۲    | 1   | Astra 19.2E           | 19.2 E         | SATELLIT        | Astra 19.2E            |  |
|      | 2   | Hotbird 13.0E         | 13.0 E         | Transponder Nr. |                        |  |
|      | 3   | Atlbird 5.0W          | 5.0 W          | LNB-Leistung    | 13V/18V                |  |
|      | 4   | Turksat 42.0E         | 42.0 E         | LNB-Typ (MHz)   | Universal (9750/10600) |  |
|      | 5   | Astra 28.2E           | 28.2 E         | 22 kHz Ton      | Autom.                 |  |
|      | 6   | Eutelsat W3A 7.0E     | 0.7 E          | DISEqC 1.0      | Keine                  |  |
|      | 7   | ASIASAT-2             | 100.5 E        | Unicable        | Ein                    |  |
|      | 8   | ASIASAT-3             | 105 5 5        | IE-Ereniien7    | 3.1516                 |  |
| an-K | ana | l wird vorherige Kana | ile entfernen! | ок              | Nein                   |  |

Der Sendersuchlauf für den Satellit Astra 19.2°E beginnt.

Der Status des Sender-Suchlaufs wird mit "Scannen", einem weißen Fortschrittsbalken und einer Prozent-Angabe % angezeigt.

Zusätzlich werden der Satelliten-Name Astra 19.2E und die Anzahl der aktuell bisher gefundenen TV-Sender (Digitaler Kanal) und die Anzahl der aktuell bisher gefundenen Radiosender (Radiokanal) angezeigt.

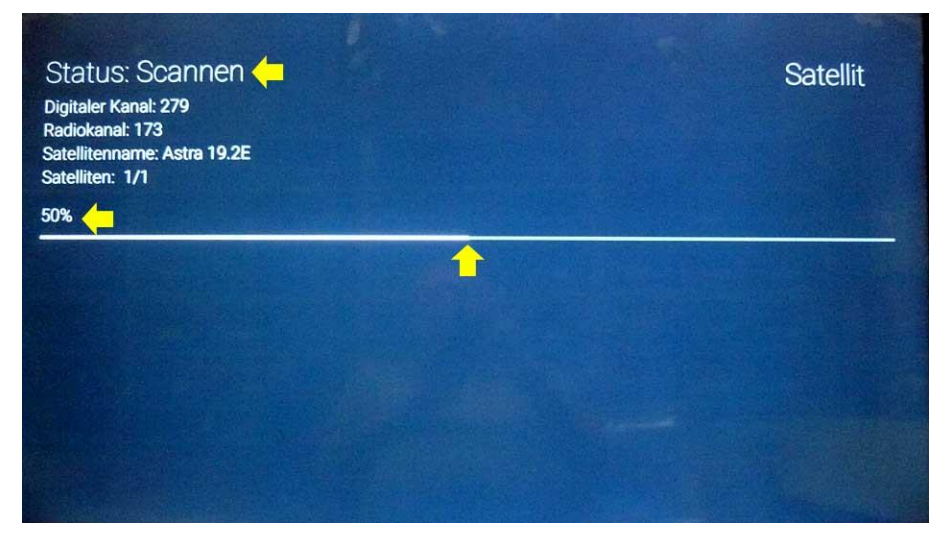

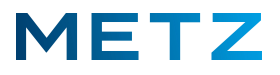

Nach ca. 10 Minuten ist der SAT-Sendersuchlauf zu 100% durchgelaufen und der **Scan** Vorgang damit **abgeschlossen**.

| Status: Scan abgeschlossen<br>Digitaler Kanal: 385<br>Radiokanal: 209<br>Satellitenname: Astra 19.2E<br>Satelliten: 1/1<br>100% | Satellit |
|----------------------------------------------------------------------------------------------------|----------|
|                                                                                                    |          |
|                                                                                                    |          |

Nach einigen Sekunden schaltet die Bildschirmanzeige auf das Menü Satellit Sucheinstellung zurück.

| Satellit |       |                   |            | LNB-Einstellung |                 |                        |
|----------|-------|-------------------|------------|-----------------|-----------------|------------------------|
|          | 1     | Astra 19.2E       |            | 19.2 E          | SATELLIT        | Astra 19.2E            |
|          | 2     | Hotbird 13.0E     |            | 13.0 E          | Transponder Nr. |                        |
|          | 3     | Atlbird 5.0W      |            | 5.0 W           | LNB-Leistung    | 13V/18V                |
|          | 4     | Turksat 42.0E     |            | 42.0 E          | LNB-Typ (MHz)   | Universal (9750/10600) |
|          | 5     | Astra 28.2E       |            | 28.2 E          | 22 kHz Ton      | Autom.                 |
|          | 6     | Eutelsat W3A 7.0E |            | 0.7 E           | DISEqC 1.0      | Keine                  |
|          | 7     | ASIASAT-2         |            | 100.5 E         | Unicable        | Ein                    |
|          | 8     | ASIASAT-3         |            | 105.5 E         | IF-Frequenz     | 8.1516                 |
|          | 9     | SFU-Test          |            | 100.3 E         | Sat-Position    | Sat A                  |
| Hinzu    | fügen |                   | SUCHEN     |                 | TRANSPONDER     |                        |
| LÖSCH    | HEN   |                   | BEARBEITEN |                 | Zurück          | ок                     |

Im Hintergrund wird das Programm des Senders von Programmplatz 1 wiedergegeben.

Drücken Sie die Taste **[EXIT]** um das Menü zu verlassen und zur Wiedergabe des Senders von Programmplatz 1 zu gelangen.

Sofern Sie keine Taste drücken, so verlässt das TV-Gerät nach ca. 1 Minute automatisch das Menü und kehrt zur Wiedergabe des Senders von Programmplatz 1 zurück.

Änderungen und Irrtümer vorbehalten!